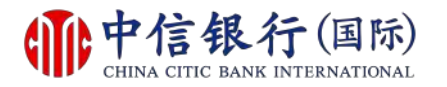

#### 步驟 1 - 如何登記網上理財 (i-banking)?

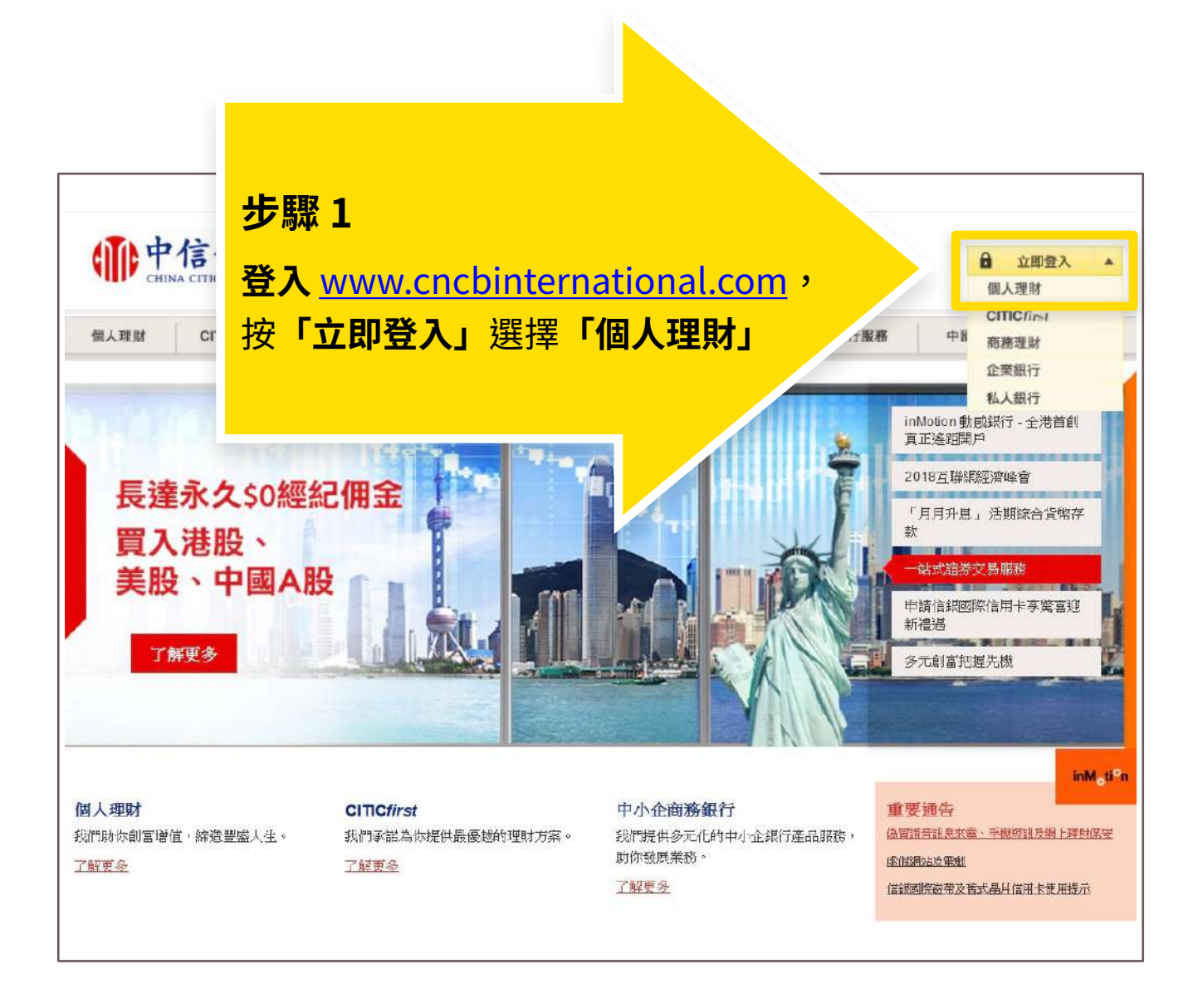

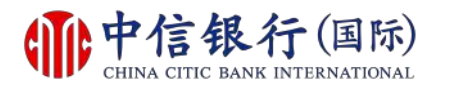

# 步驟 2 - 如何登記網上理財 (i-banking)?

| <b>中信银行</b> (国际)<br>CHINA CITIC BANK INTERNATIONAL                                                                                                    | <u>English</u>   <mark>随体</mark>                                                                                                    |
|----------------------------------------------------------------------------------------------------|----------------------------------------------------------------------------------------------------|
| 登入網上理財服務                                                                                                    |                                                                                                    |
| 用戶名稱<br>密碼<br>本行將定期提示及安排客戶更改網上理財密碼,如客戶早前更改密碼時已設定「定期<br>更改密碼」,則不受影響。<br>忘記你的用戶名稱或密碼?請親臨任何一間分行補領或申請新密碼。收到新密碼後,<br>請按以下「重新啟動網上理財服務」以重新啟動服務。                                                                                                    | 提示<br>1. 本行提示客戶慎防偽冒信銀國際的語音訊息來電、手機短訊或電<br>郵, 聲稱客戶的銀行戶口或信用卡出現異常或該銀行戶口或信用卡<br>進行了交易,要求客戶輸入其個人資料、致電偽冒熱線號碼或聯絡<br>職員,以核實身份。請 按此 參閱有關詳情。<br>為保障客戶財產免受網上詐騙,我們建議你:                                                                                                    |
| 重新啟動網上理財服務<br>請完成首次登記以享用我們全新的網上理財服務。<br>「首次登記」<br>網上進行的交易可能會出現傳送中斷、傳送停頓、因為互聯網交通繁忙而出現的<br>傳送延誤情況,或因為互聯網屬公共設施,而可能出現傳送數據錯誤等情況。本<br>行概不負責因此等情況所引致之交易損失。                                                                                                    | 步驟2 按「首次登記」 Explorer 9 / iafari 7 瀏覽器  A Java, JavaScript, SSL & Cookies F Java, JavaScript, SSL & Cookies F Java, JavaScript, SSL & Cookie |
| 互換       至       受影響服務         自       至       受影響服務         2018年3月30日       2018年3月30日       網上理財服務         星期五       星期五       CTIC 流動理財服務         波農5時       上午9時       CTIC 流動理財服務         如有不便,敬希見諒。如有查詢,請致電(852)2287 6767。(星期一至五上午9時至下午8時;星期六上午9時至下午6時) | · 加麗器                                                                                                    |

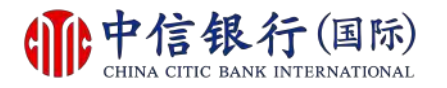

### 步驟 3 - 如何登記網上理財 (i-banking)?

|                                                                         | <mark>艮行 (国际)</mark><br>BANK INTERNATIONAL                                                                          | English   箇住                                                                                                    |
|-------------------------------------------------------------------------|----------------------------------------------------------------------------------------------------|----------------------------------------------------------------------------------------------------|
| 首次登記<br>網上登記只適用於持有中信銀行()<br>開立銀行戶口及申請此網上理財服<br>登記網上理財服務,只需三個<br>步驟一確認身份 | (國際) 之信用卡、電話理財或網上理財服務密碼<br>務。<br><b> <b> <b>         留簡單步驟。</b>         登記提示<br/><i>受</i>駅二 個人網上設定         </b></b> | 之現有客戶。 若你尚未成為中信銀行(國際)之客戶,請親臨任何一間分行<br>步驟三 接納條對                                                                                                    |
| 1. 登記<br>聯絡我們   條款及細則   常見                                              | 請選擇。<br>請選擇。<br>新網上理財客戶(已獲發密碼動<br><sup>1€00/±約/16//</sup><br>信用卡客戶<br>1問題   網上保安提示   重要聲明   重要聲                     | <ul> <li>・</li> <li>・</li></ul> |

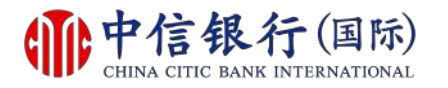

# 步驟 4 - 如何登記網上理財 (i-banking)?

|                                                                                                    |     | <b>中信银行</b><br>CHINA CITIC BANK INTE                               | (国际)<br>IRNATIONAL English   窗体                                   |
|----------------------------------------------------------------------------------------------------|-----|--------------------------------------------------------------------|-------------------------------------------------------------------|
| 伊第二 @ A 網上設定           伊第二 優納保設及細則          1. 登記          新網上理財客戶 (已獲發密碼封通)             新網上理財客戶 (已獲發密碼封通)           伊             化          伊             2. 密碼封函參考編就           新網上理財客戶 (已獲發密碼封通)             日          伊             4. 朝分證明文件 / 護照 / 商業登記證號碼           新潟人置             日          日            日          日 <tr< th=""><th>首網盟</th><th>次登記<br/>登記只適用於持有中信銀行(國際)之信用<br/>銀行戶口及申請此網上理財服務。<br/>2個上理財服務,只需三個簡單步驟。</th><th>月卡、電話理財或網上理財服務密碼之現有容戶。 若你尚未成為中信銀行(國際)之客戶,諸親臨任何一間分行<br/><u>登記提示</u></th></tr<> | 首網盟 | 次登記<br>登記只適用於持有中信銀行(國際)之信用<br>銀行戶口及申請此網上理財服務。<br>2個上理財服務,只需三個簡單步驟。 | 月卡、電話理財或網上理財服務密碼之現有容戶。 若你尚未成為中信銀行(國際)之客戶,諸親臨任何一間分行<br><u>登記提示</u> |
| 1. 登記       新網上理財客戶(已渡發密碼封函)・         2. 密碼封函參考編號       少         3. 現有密碼       小         4. 身份證明文件 / 護照 / 商業登記證號碼       一         4. 身份證明文件 / 護照 / 商業登記證號碼       一         5. 行職除外。          6. 日本 日本          6. 日本 日本          6. 日本          6. 日本          7. 日本          7. 日本 </th <th>步</th> <th>骤一 確認身份</th> <th>步驟二 個人網上設定 步驟三 接納條款及細則</th>                                                                                                    | 步   | 骤一 確認身份                                                            | 步驟二 個人網上設定 步驟三 接納條款及細則                                            |
| <ol> <li>2. 密碼封函参考編就</li> <li>3. 現有密碼</li> <li>4. 身份證明文件 / 護照 / 商業登記證號碼</li> <li>4. 身份證明文件 / 護照 / 商業登記證號碼</li> <li>5. 符號除外。</li> <li>4. 身份證明文件 / 護照 / 商業登記證號碼</li> </ol>                                                                                                    | 1.  | 登記                                                                 | 新網上理財客戶(已獲發密碼封函)▼<br>步驟4                                          |
| 3. 現有密碼       1000000000000000000000000000000000000                                                                                                    | 2.  | 密碼封函參考編號                                                           | —————————————————————————————————————                             |
| 4. 身份證明文件/護照/商業登記證號碼       ()            年於護照、商業登。       ()            年於護照、商業登。       ()            年於護照、商業登。       ()            年前報入       ()            年前報入       ()            日       ()            年於護照、商業登。       ()            年前報入       ()            年前報入       ()            日       ()            日       ()           ()            日       ()            日       ()            <                                                                                                    | 3.  | 現有密碼                                                               |                                                                   |
| 重新輸入即時登記                                                                                                    | 4.  | 身份證明文件/護照/商業登記證號碼                                                  | 新入整。然後按「即時登記」<br>但不<br>包括指號, 》<br>至於護照、商業登。<br>字,符號除外。            |
|                                                                                                    |     |                                                                    | (重新輸入) (即時登記)                                                     |
|                                                                                                    |     |                                                                    |                                                                   |

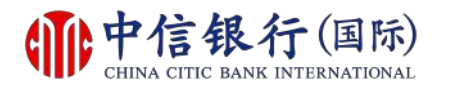

# 步驟 5 - 如何登記網上理財 (i-banking)?

| <b>中信银行</b><br>CHINA CITIC BANK INT | (国际)<br>ERNATIONAL | English   額体                                                                                                    |
|-------------------------------------|--------------------|----------------------------------------------------------------------------------------------------|
|                                     |                    |                                                                                                    |
|                                     |                    |                                                                                                    |
| 首次登記                                |                    |                                                                                                    |
| <b>許記網上理財服務,只需三個簡單步驟</b>            | • <u>登記提示</u>      |                                                                                                    |
| 步驟一 確認身份                            | 步驟二 個人網上設定         | 步驟三 接約 故及細則                                                                                                    |
|                                     |                    | 快速提示                                                                                                    |
| 設立我的用戶名稱                            |                    |                                                                                                    |
| 新用戶名稱                               |                    | <b>輸入所需資料</b> 設定                                                                                                    |
|                                     |                    | 網上埋財賬戶                                                                                                    |
| 確認身份                                |                    |                                                                                                    |
| 現有密碼                                |                    | 請再次輸入現有密碼以及認識的                                                                                                    |
|                                     |                    |                                                                                                    |
| 設立我的網上理財密碼                          |                    |                                                                                                    |
| 新網上理財密碼                             |                    | 8 - 16個英文字母及數字組合。為了安全理由,請勿使用包含了生日日<br>期、電話號碼、用戶名稱或可識別之名稱等資料作為密碼。請勿使用你於<br>其中網上服務的密碼 (例如:互聯網電郵服務)。                       |
| 重覆輸入新網上理財密碼                         | ii                 | 切勿向任何人士 (包括本行職員) 透露你的密碼                                                                                                 |
| 定期更改密碼                              | 三個月 🗸              | 你須於指定日期內更新密碼                                                                                                    |
|                                     |                    |                                                                                                    |
| 電子郵件通訊                              |                    |                                                                                                    |
| 電郵地址                                |                    | 於此網站最新登記的電郵地址會即時更新網上的所有交易電郵提示,並於<br>2至3個工作天內更新客戶於本行的個人資料記錄。<br>如不欲收取本行之推廣資訊電郵,請致電2287-6767(選擇語言後按"0"<br>字),與本行客戶服務主任聯絡。 |

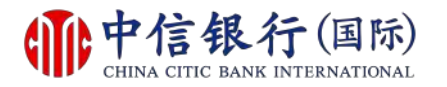

### 步驟 6 - 如何登記網上理財 (i-banking)?

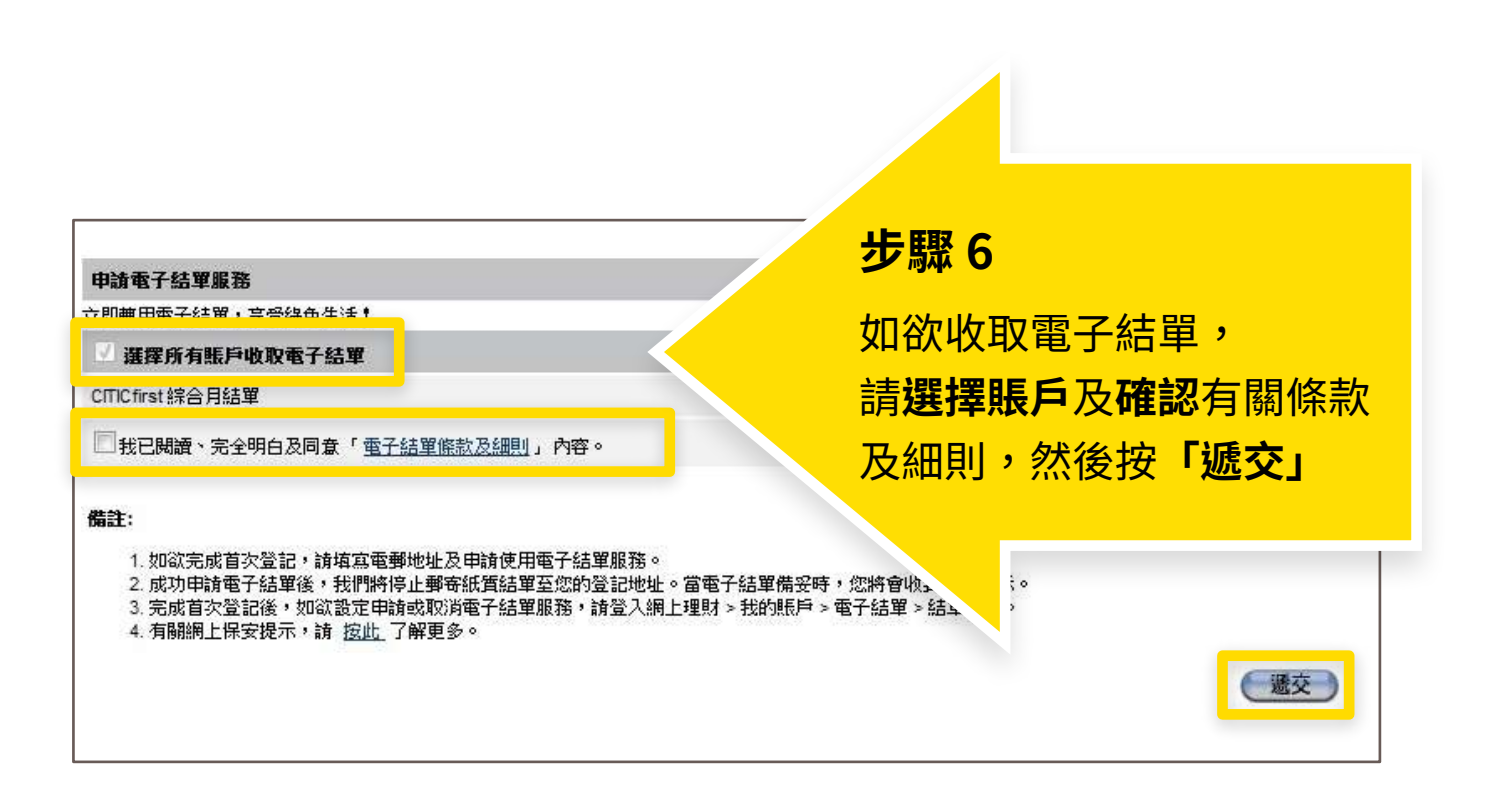

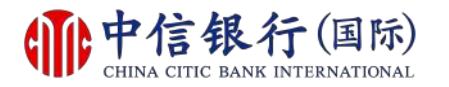

# 步驟 7 - 如何登記網上理財 (i-banking)?

|                                                                                                    | <b>艮行 (国际)</b><br>BANK INTERNATIONAL                                                                                 | <u>English</u>   ) <b>浙</b> 体                           |
|----------------------------------------------------------------------------------------------------|----------------------------------------------------------------------------------------------------|---------------------------------------------------------|
| 一般條款                                                                                                    | 动物留止眼。 路台根子                                                                                                    |                                                         |
| ま記詞工理2100429, べ斋二Ⅱ<br>步驟一 確認身份                                                                                   | 步驟二個人網上設定                                                                                                    | 步驟三 接納條款及細則                                             |
| 網上理則服務條款<br>本網上理則服務條款是本人/吾等同<br>銀行(國際)有限公司(*銀行*,該詞<br>網上理則服務,並同意銀行的網上理<br>同意的其他條款。<br>1. 定義與釋義<br>5. 在大網上理想服務條款の | 意遵守的一般條款內提及的一系列特別條款。本人/吾等可<br>應包括其所有分行和 <b>辦</b> 事處(不論位於何地)、其繼承人和<br>財服務將受限於本網上理財服務條款、一般條款以及本人/<br>下型問題和まま#應見方下:#金菇。 | ▲<br>「能不時使用中信<br>受譲人)提供的<br>/吾等就此與銀行                    |
| "營業日"指銀行在香港開門營業的日                                                                                                | ,「外間間最初表现過是其有「迎書報-<br>日子,不包括星期六和星期日。                                                                                 | 步驟 7                                                    |
| ◎番港"指中華人民共和國香港特別行<br>◎網上理則指示"指銀行通過網上理則<br>◎網上理則服務"指銀行不時提供的行<br>站或埠通過互聯網或通過銀行不時規<br>○代表"指獲本人/吾等授權代表本人             | 行政區。<br>胡服務收到的或與網上理財服務有關的。<br>任何電子或互聯網理財服務,此等服務能使本。<br>定的其他方式向銀行發出指示及/或獲取銀行發。<br>/吾等獲取及/或使用網上理財服務的人士,並應包括由。          | 閱讀及確認網上理財<br>服務條款及細則,<br>然後按 <b>「同意」</b>                |
| 人傳真索取條款及細則之副本,讀<br>說主意,如果你不同意我們網上理                                                                               | 致電本行客戶服務熱線 (852) 2287 6767 (於選擇語音<br>財服務的條款及細則的話,你將不能進入此服務及即                                                         | 言後按<br>也們的客戶服務主任聯絡。<br>即時登出此網站<br>请選擇"同意"以作繼續或"不同意"以作登出 |

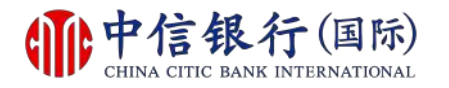

## 步驟 8 - 如何登記網上理財 (i-banking)?

| <b>中信银行</b> (国际)<br>CHINA CITIC BANK INTERNATIONAL                                        | )                 | English I 額体   |
|-------------------------------------------------------------------------------------------|-------------------|----------------|
|                                                                                           |                   | 1 1211         |
| p:                                                                                        |                   |                |
| 交易限額設定                                                                                    |                   |                |
| 你已成功登記使用網上理財服務。我們讓你靈活地設定交易限<br>務種類,你可於「我的網上設定」作出相關之修訂。<br>請按 <u>此處</u> 略過個人設定並直接進入網上理財服務。 | 額和選擇你喜愛的服         |                |
| 每日交易限額設定 (港幣等值)                                                                           |                   |                |
| 交易類別                                                                                      | 你的交易限額            |                |
| <b>轉賬至閣下的中信銀行(國際)之户口</b>                                                                  | 9,999,999,999,999 |                |
| 轉賬至已登記的中信銀行(國際)之戶口                                                                        | 10-               | 步驟 8.1         |
| 轉賬至已登記之其他銀行戶口                                                                             |                   |                |
| 轉賬至未登記戶口                                                                                  |                   | 查閱每日交易限額設定,    |
| 轉賬至未登記戶口(使用以CITICtoken關立之轉賬範本)                                                            |                   | 按 <b>「下一步」</b> |
| 繳付賬單                                                                                      | 100,000           |                |
| 繳付賬單(使用以CITIC token開立之賬單範本)                                                               | 50,000            |                |
| 匯款至已登記的銀行賬戶                                                                               | 500,000           |                |
|                                                                                           | (下一步)             |                |

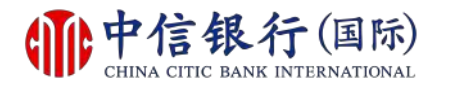

### 步驟 8 - 如何登記網上理財 (i-banking)?

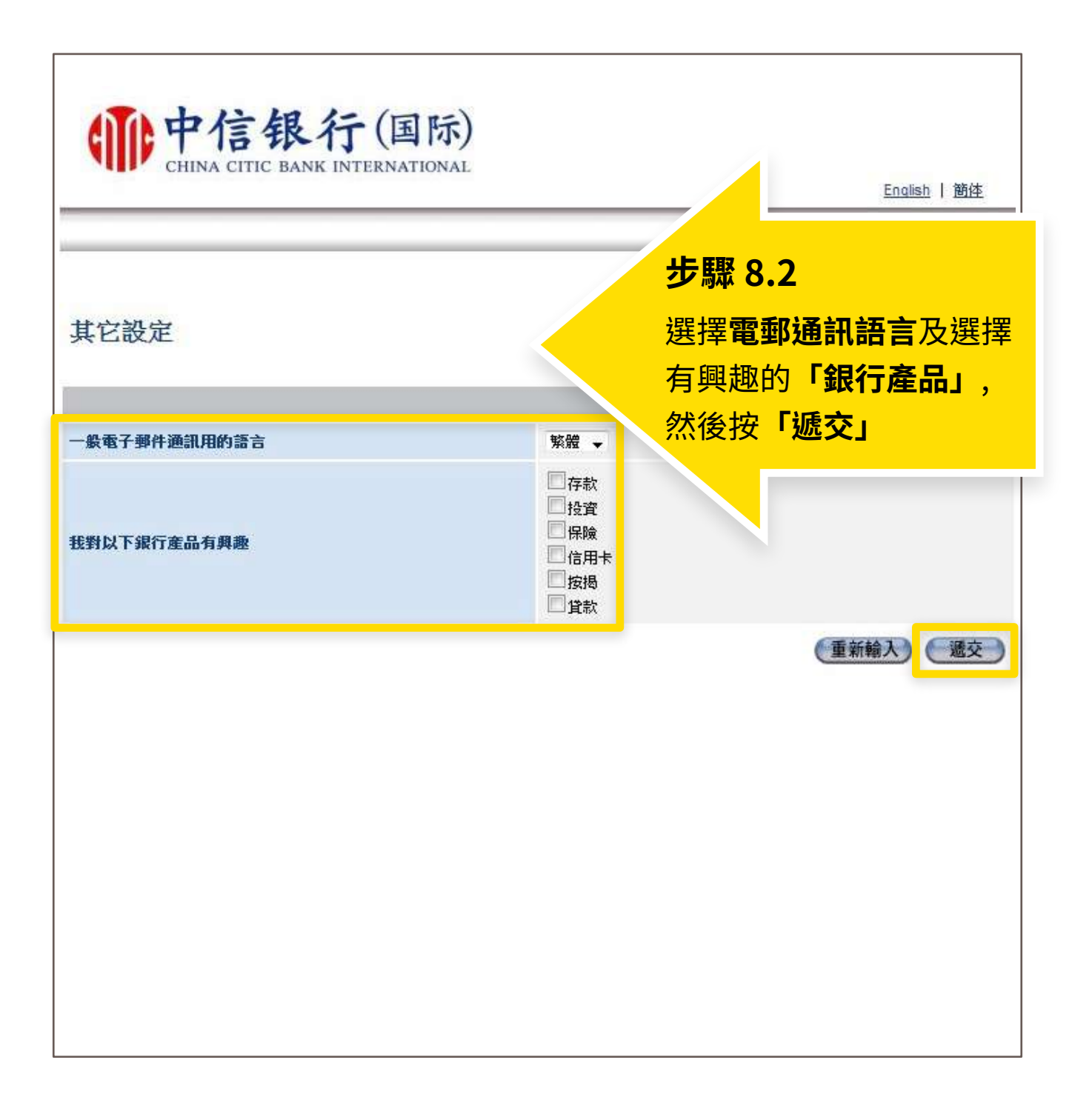

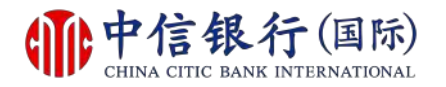

# 如何登記網上理財 (i-banking)?

| CF                                                                                                    | HINA CITIC BAN                                                                                                    | NK INTERNATIONA                                                                                                    | L                                                                                     |                                                                                                    |                                                                                                    | (                                                                                                    | 提徑<br>登出 English |
|----------------------------------------------------------------------------------------------------|----------------------------------------------------------------------------------------------------|----------------------------------------------------------------------------------------------------|---------------------------------------------------------------------------------------|----------------------------------------------------------------------------------------------------|----------------------------------------------------------------------------------------------------|----------------------------------------------------------------------------------------------------|------------------|
| 主頁                                                                                                    | 我的賬戶                                                                                                    | 處理銀行賬戶                                                                                                    | 投資服務                                                                                  | 信用卡                                                                                                    | 保                                                                                                    | 開立戶口                                                                                                    | 信港通 🕼            |
|                                                                                                    |                                                                                                    |                                                                                                    |                                                                                       |                                                                                                    | 成功                                                                                                    | J !                                                                                                    |                  |
| Ŧ,                                                                                                    |                                                                                                    |                                                                                                    |                                                                                       |                                                                                                    | <u></u>                                                                                                 |                                                                                                    |                  |
| 近一次成功登入<br>5 元 + 5 元 - 7 元                                                                                                    | : 20/06/2017 18:37                                                                                                    | 1:37                                                                                                    |                                                                                       |                                                                                                    | 登記                                                                                                    | 元成後                                                                                                    | ,即미              |
| 工一次本船的功                                                                                                    | ) 金人: 09/06/2017 1                                                                                                    | 15:06:45                                                                                                    |                                                                                       |                                                                                                    | 使用                                                                                                    | 網上理則                                                                                                    | オ服務              |
| 内投資者風險:                                                                                                    | 分析已適則,請了                                                                                                    | 但新填耳投資者風險分                                                                                                    | <u>新問卷</u> 亚繼續早。                                                                      | 用我們的版补                                                                                                    |                                                                                                    |                                                                                                    | 51500 575        |
| 迎你使用中信錄<br>把握。                                                                                                    | 衍(國際)網上理                                                                                                    | 財服務。我們樂意時刻                                                                                                    | 為你提供財富管理)                                                                             | 及金融投資之銀                                                                                                    | TAR.                                                                                                    | 於財務上有更好                                                                                                    |                  |
| TIC token                                                                                                    |                                                                                                    |                                                                                                    |                                                                                       |                                                                                                    |                                                                                                    |                                                                                                    |                  |
| liCtoken                                                                                                    |                                                                                                    |                                                                                                    |                                                                                       |                                                                                                    |                                                                                                    |                                                                                                    |                  |
| 信銀行(國際)推                                                                                                    | 出全港首個保安認識                                                                                                    | 營APP - CITIC token,從                                                                                                    | 此無需攜帶保安編                                                                              | 調器   部手機                                                                                                    | 即可完成雙                                                                                                   | 重認證的交易及                                                                                                    |                  |
| 1 6 7 9 8 27 11 5                                                                                                    | 骊洋情及 答記下調                                                                                                    | CITIC token APP                                                                                                    |                                                                                       |                                                                                                    |                                                                                                    |                                                                                                    |                  |
| 1F'詞 <u>(医肌</u> ) 当<br>法法通                                                                                                    | 翻詳情及 <u>登記下1</u>                                                                                                    | KCITIC token APP !                                                                                                    |                                                                                       |                                                                                                    |                                                                                                    |                                                                                                    |                  |
| 1F,朝 <u>夜山</u><br><b>港通</b><br>港通                                                                                                    | 题详情及 <u>登記卜</u> 1                                                                                                    | 截CITIC token APP !                                                                                                    |                                                                                       |                                                                                                    |                                                                                                    |                                                                                                    |                  |
| 1F,朝 <u>您此</u> 留<br>港通<br>満足客戶對於跨<br>記前透過網上理                                                                                                    | 翻样情及 <u>登記下頭</u><br>續理財的需求及憑<br>期始等案依接,便可                                                                                              | <u>載CITIC token APP</u> !<br>諸與中信銀行聯動之優勢<br>際時時地容しま行解動之優考                                                                                                    | き,「信港通」服務<br>無財式市(合銀行)編」                                                              | 客已於2017年5月<br>- 銀行,本詞兩世                                                                                                    | 2日推出,著                                                                                                  | 3户只需親臨分行<br>西本目記錄。                                                                                                    |                  |
| 1F,朝 <u>这些</u> 道<br><b>港通</b><br>滿足客戶對於跨<br>記並透過網上理                                                                                                | 翻样情及 <u>登記下頭</u><br>發現理財的需求及憑<br>財發署協議,便可                                                                                              | 截 <u>CITIC token APP</u> !<br>著與中信銀行聯動之優勢<br>隨時隨地登入本行網上到                                                                                                    | き,「信港通」服務<br>里財或中信銀行網」                                                                | 登已於2017年5月<br>上銀行,査詢兩5                                                                                                    | 2日推出,著<br>也兩行的賬戶                                                                                        | 8户只需親臨分行<br>及交易記錄。                                                                                                    |                  |
| 1F,前 <u>挖山</u><br>港通<br>満足客戶對於跨<br>記並透過網上理                                                                                                    | 翻样情及 <u>登記下</u><br>續理財的需求及憑<br>財簽署協議,便可                                                                                                | 截 <u>CITIC token APP</u> !<br>藉與中信銀行聯動之優勢<br>隨時隨地登入本行網上現                                                                                                    | き,「信港通」服務<br>里財或中信銀行網」                                                                | 客已於2017年5月<br>上銀行,查詢兩b                                                                                                    | 2日推出,著<br>也兩行的賬戶                                                                                        | 3戶只需親臨分行<br>及交易記錄。                                                                                                    |                  |
| 1F,調 <u>这些</u><br>港通<br>満足客戶對於跨<br>記並透過網上理<br><b>新消息</b>                                                                                           | 题前詳信及 <u>登記下</u><br>1<br>1<br>1<br>1<br>1<br>5<br>1<br>5<br>1<br>5<br>1<br>5<br>1<br>5<br>1<br>5<br>1<br>5<br>1                        | 截 <u>CITIC token APP</u> !<br>藉與中信銀行聯動之優勢<br>隨時隨地登入本行網上到                                                                                                    | 客,「信港通」服務<br>里財或中信銀行網」                                                                | 第已於2017年5月<br>上銀行,查詢兩b                                                                                                    | 2日推出,著<br>也兩行的賬戶                                                                                        | 3户只需親臨分行<br>及交易記錄。                                                                                                    |                  |
| 1F,前 <u>挖血</u><br>港通<br>満足客戶對於路<br>記並透過網上理<br><u>新消息</u><br>本行現正接受 <sup>6</sup>                                                                    | 2前詳信及 <u>登記下</u><br>                                                                                                    | 截 <u>CITIC token APP</u> !<br>藉與中信銀行聯動之優勢<br>随時隨地登入本行網上到<br>您可透過i-banking 網上到                                                                                                    | き,「信港通」服務<br>里財或中信銀行網」<br>里財服務辦理。CIT                                                  | 客已於2017年5月<br>上銀行,查詢兩始<br>TiCfirst 客戶可透                                                                                                    | 12日推出,領<br>也兩行的賬戶<br>過i-banking國                                                                        | 3户只需親臨分行<br>及交易記錄。<br>教電證券買賣專                                                                                                 |                  |
| 1F,前 <u>接此</u><br>港通<br>港通<br>記並透過網上理<br><u>新済息</u><br>本行現正接受管<br>線2287 6088 新                                                                     | 2前詳信及 <u>登記下</u><br>1<br>1<br>1<br>1<br>1<br>1<br>1<br>1<br>1<br>1<br>1<br>1<br>1<br>1<br>1<br>1<br>1<br>1<br>1                        | 截 <u>CITIC token APP</u> !<br>藉與中信銀行聯動之優勢<br>臨時随地登入本行網上到<br>您可透過i-banking 網上3                                                                                                    | き,「信港通」服剤<br>里財或中信銀行網」<br>里財服務辦理。CIT                                                  | 客已於2017年5月<br>上銀行,查詢兩<br>hCfirst客戶可透                                                                                                    | 2日推出,そ<br>也兩行的限定<br>通i-banking画                                                                         | 2戶只需親臨分行<br>及交易記錄。<br>該致電證券買賣專                                                                                                |                  |
| 1F, 調 <u>認此</u> 音<br>港通<br>港正客戶對於跨<br>記並透過網上理<br><u>新済息</u><br>本行現正接受<br>線2287 6088 新<br><u>股票編號</u>                                               | 翻譯情及 <u>登記下</u><br>續理財的需求及憑<br>期簽署協議,便可<br>電子認購新股申請。<br><u>股票名稱</u>                                                                    | 截 <u>CITIC token APP</u> !<br>藉與中信銀行聯動之優勢<br>随時隨地登入本行網上到<br>您可透過i-banking 網上到                                                                                                    | き,「信港通」服務<br>里財或中信銀行網」<br>里財服務辦理。CIT                                                  | 8已於2017年5月<br>上銀行,查詢南始<br>1C <i>first</i> 客戶可透<br>(                                                                                                    | 12日推出,霍<br>也雨行的眼炉<br>通i-banking画<br><b>引上截止時間</b><br>日/月/年 疇:                                           | 3户只需朝臨分行<br>及交易記錄。                                                                                                    |                  |
| F · 前 <u>这</u><br>港通<br>港通<br>滿足客戶對於跨<br>記並透過網上理<br>新消息<br>本行現正接受管<br>線2287 6088 新<br>股票编號<br>00001                                                | 調詳信及 <u>登記ト</u><br>環理財的需求及憑<br>財發署協議,便可<br>電子認購新股申請。<br><u>股票名顧</u><br>1                                                               | 截CITIC token APP !<br>藉與中信銀行聯動之優勢<br>臨時随地登入本行網上到<br>您可透過i-banking 網上到                                                                                                    | き,「信港通」服剤<br>里財或中信銀行網」<br>里財服務辦理。 CIT                                                 | 客已於2017年5月<br>上銀行,查詢兩<br>NC <i>first</i> 客戶可透<br>(<br>(                                                                                                    | 2日推出,著<br>也兩行的賬戶<br>過i-banking画<br><b>引上截止時間</b><br>日/月/年 <b>時</b> :<br>9/05/2034 1                     | (戶只需親臨分行<br>及交易記錄。<br>(教電證券買賣專<br>( <b>1</b><br>分)<br>2:00                                                                    |                  |
| 1F, 調 <u>認此</u> 音<br>港通<br>港正 法运通網上理<br>新 <u>消息</u><br>本行現正接受<br>線2287 6088 新<br><u>股票編號</u><br>00001                                              | 翻譯情及 <u>螢記下</u><br>續理財的需求及應<br>對簽署協議,便可<br>整子認購新股申請,<br><b>股票名額</b><br>1                                                               | 截 <u>CITIC token APP</u> !<br>藉與中信銀行聯動之優勢<br>随時隨地登入本行網上到<br>您可透過i-banking 網上到                                                                                                    | き,「信港通」服務<br>里財或中信銀行網」<br>里財服務辦理。 CIT                                                 | 客已於2017年5月<br>上銀行,查詢兩站<br><sup>1</sup> C <i>first</i> 客戶可透<br>(<br>(<br>(                                                                                                    | 12日推出,著<br>也兩行的賬戶<br>通i-banking頁<br><b>1上截止時間</b><br>日/月/年 時:<br>9/05/2034 1                            | 5户只需朝臨分行<br>及交易記錄。                                                                                                    |                  |
| F・前 <u>認</u><br>港通<br>港通<br>満足客戶對於跨<br>記並透過網上理<br>新消息<br>本行現正接受管<br>線2287 6088 新<br>股票編號<br>00001                                                  | 2回詳信及 <u>登記ト</u><br>環境理財的需求及馮<br>関数署協議,便可<br>電子認購新股申請,<br>婚理有關申請。<br><u>股票名頼</u><br>1<br>1<br>2)<br>有限公司(「本                            | 截CITIC token APP !<br>藉與中信銀行聯動之優勢<br>臨時随地登入本行網上到<br>您可透過i-banking 網上到                                                                                                    | 客,「信港通」服務<br>里財或中信銀行網」<br>里財服務辦理。CFF                                                  | 客已於2017年5月<br>上銀行,查詢兩加<br>NC <i>first</i> 客戶可透<br>(<br>〔<br>〔<br>〔<br>〔<br>〔<br>〔<br>〔<br>〔<br>〔<br>〔<br>〔<br>〔<br>〔<br>〔<br>〔<br>〔<br>〔<br>〔                                                                                                    | 2日推出,著<br>也兩行的賬戶<br>過i-banking画<br><b>1上截止時間</b><br>日/月/年 時:<br>9/05/2034 1.<br>訊息來電,這                  | (戶只需親臨分行<br>及交易記錄。<br>(教電證券買賣專<br>(1)<br>分)<br>2:00                                                                           |                  |
| F・前 <u>認</u><br>港通<br>港通<br>満足客戶對於路<br>記並透過網上理<br>新消息<br>本行現正接受領<br>線2287 6088 計<br>股票編號<br>00001 中信銀行(國際<br>客戶的銀行戶口                               | 翻譯情及 <u>登記下</u><br>環理財的需求及應<br>開發署協議,便可<br>電子認購新股申請。<br><b>股票名額</b><br>1<br>1<br>約 有限公司(「本                                             | 截CITIC token APP !<br>藉與中信銀行聯動之優勢<br>随時隨地登入本行網上到<br>您可透過i-banking 網上到<br>你可透過i-banking 網上到<br>行」或「信銀國際」)<br>。<br>,要求客戶輸入其個人                                                                           | 客,「信港通」服務<br>里財或中信銀行網」<br>里財服務辦理。CIT<br>堤示客戶慎防燒冒<br>資料或聯絡職員,J                         | 8已於2017年5月<br>上銀行,查詢兩始<br>TC <i>first</i> 客戶可透<br>(<br>(<br>(<br>(<br>(<br>(<br>(<br>(<br>(<br>(<br>(<br>(<br>(<br>(<br>(<br>(<br>(<br>)<br>(<br>(<br>)<br>(<br>(<br>)<br>(<br>)<br>(<br>)<br>(<br>)<br>(<br>)<br>(<br>)<br>(<br>)<br>(<br>)<br>(<br>)<br>(<br>)<br>(<br>)<br>(<br>)<br>(<br>)<br>)<br>(<br>)<br>(<br>)<br>(<br>)<br>)<br>(<br>)<br>(<br>)<br>)<br>(<br>)<br>(<br>)<br>)<br>(<br>)<br>(<br>)<br>)<br>(<br>)<br>(<br>)<br>(<br>)<br>)<br>(<br>)<br>)<br>(<br>)<br>)<br>(<br>)<br>)<br>(<br>)<br>)<br>(<br>)<br>)<br>(<br>)<br>)<br>(<br>)<br>)<br>(<br>)<br>)<br>(<br>)<br>)<br>(<br>)<br>)<br>(<br>)<br>)<br>)<br>)<br>(<br>)<br>)<br>)<br>)<br>)<br>(<br>)<br>)<br>)<br>)<br>(<br>)<br>)<br>)<br>)<br>(<br>)<br>)<br>)<br>)<br>)<br>(<br>)<br>)<br>(<br>)<br>(<br>)<br>)<br>)<br>)<br>(<br>)<br>(<br>)<br>)<br>)<br>(<br>)<br>)<br>)<br>)<br>(<br>)<br>)<br>(<br>)<br>)<br>)<br>)<br>(<br>)<br>)<br>)<br>)<br>(<br>)<br>)<br>(<br>)<br>)<br>(<br>)<br>(<br>)<br>)<br>)<br>)<br>(<br>)<br>)<br>)<br>)<br>)<br>)<br>)<br>)<br>(<br>)<br>)<br>)<br>)                                                                                                    | 12日推出,著<br>也兩行的賬戶<br>過i-banking回<br><b>日/日/年時</b><br>9/05/2034 1<br><u>現息來</u> 電,演<br><u>復此</u> 參閱有     | 5戶只需親臨分行<br>及交易記錄。<br>改致電證券買支專<br>分)<br>2:00<br>至些偽冒來電聲稱<br>翻譯情。                                                              |                  |
| (F, in <u>Kall</u><br>着通<br>着通<br>高足客戶對於跨<br>記並透過網上理<br>新消息<br>本行現正接受領<br>線2287 6088 新<br>股票編號<br>00001<br>中信銀行(國際<br>客戶的銀行戶口<br>根據香港聯合3           | 2回詳信及 <u>登記上</u><br>環境理財的需求及憑<br>関対簽署協議,便可<br>電子認購新股申請,<br>婚理有關申請。<br><u>股票名額</u><br>1<br>1<br>2<br>3<br>所有限公司(「本<br>2<br>3<br>所有限公司公補 | 截CITIC token APP !<br>藉與中信銀行聯動之優勢<br>随時随地登入本行網上到<br>您可透過i-banking 網上到<br>您可透過i-banking 網上到<br>",要求客戶輸入其個人<br>5,由2015年8月3日起,                                                                           | 8,「信港通」服<br>理財或中信銀行網」<br>理財服務辦理。CTT<br>提示客戶慎防偽冒<br>資料或聯絡職員,」<br>以下滬港通北向交              | <ol> <li>客已於2017年5月</li> <li>上銀行,查詢兩世</li> <li>1C first 客戶可透</li> <li>(</li> <li>(</li></ol>                                                                       | 2日推出,著<br>也兩行的賬戶<br>過i-banking画<br><b>日/日/年 時</b> :<br>9/05/2034 1<br>預息來電,刻<br><u>按此</u> 參閱有<br>將作以下調明 | <ul> <li>(戸只需親臨分行)</li> <li>及交易記録。</li> <li>(政電證券買賣專</li> <li>(加電證券買賣專</li> <li>(加重經偽冒來電聲稱<br/>翻點羊情。</li> <li>(空:)</li> </ul> |                  |
| IF * 61 经起口 当<br>港通<br>港通<br>滿足客戶對於路<br>記並透過網上理<br>新消息<br>本行現正接受領<br>線2287 6088 新<br>股票編號<br>00001<br>中信銀行(國際<br>客戶的銀行戶口<br>根據香港聯合3<br>(1) 經手費: 成3 | 2回詳信及 <u>公記下</u><br>時建<br>時<br>時<br>一<br>時<br>一<br>一<br>一<br>一<br>一<br>二<br>二<br>二<br>二<br>二<br>二<br>二<br>二<br>二<br>二<br>二             | <ul> <li>截CITIC token APP !</li> <li>精與中信銀行聯動之優勢<br/>随時隨地登入本行網上到</li> <li>您可透過-banking 網上到</li> <li>您可透過-banking 網上到</li> <li>", 要求客戶輸入其個人」</li> <li>5, 由2015年8月3日起,</li> <li>限時為成交金額之0.00</li> </ul> | 8,「信港通」服務<br>里財或中信銀行網」<br>里財服務辦理。CTT<br>提示客戶慎防偽冒<br>資料或聯絡職員,J<br>以下滬港通北向交<br>696%],及; | <ol> <li>第已於2017年5月<br/>上銀行,查詢兩世</li> <li>1C first 客戶可透</li> <li>1C first 客戶可透</li> <li>(0</li> <li>(0</li> <li>(1)</li> <li>(1)</li></ol> | 12日推出,著<br>也兩行的賬戶<br>過i-banking回<br><b>日/月/年時:</b><br>9/05/2034 1.<br>汛息來電夠有<br>將作以下調整                  | 5戶只需親臨分行<br>及交易記錄。                                                                                                    |                  |